## Illinois Institute of Technology/TouchNet Pay Path User Guide

Access the online student account system through the myIIT portal by following these directions: Log in to MyIIT, select the Finances tab, click the "Manage my Student Account" link in the "Manage Account" channel in the middle column.

| ILLINOIS INSTITUTE OF TECHNO                                                                                                    | .OGY                                                                                                    |          |                                |                                            |                  |                                                                                                    |                                                                                                    |                        |       |             |           |  |  |
|----------------------------------------------------------------------------------------------------|----------------------------------------------------------------------------------------------------|----------|--------------------------------|--------------------------------------------|------------------|----------------------------------------------------------------------------------------------------|----------------------------------------------------------------------------------------------------|------------------------|-------|-------------|-----------|--|--|
| (ii) iii: (ii) (ii)                                                                                                    |                                                                                                    | erti i   |                                |                                            |                  |                                                                                                    |                                                                                                    |                        |       |             |           |  |  |
| My Account<br>Content Layout You are currently logged in.                                                                                       |                                                                                                    | VCL      | Google<br>Apps for<br>Students | Google<br>Apps for<br>Faculty<br>and Staff | Bb<br>blackboard | People<br>admin                                                                                                    | ets<br>support                                                                                                    | Ibrary e-<br>resources | C     | 1<br>Logout | ?<br>Help |  |  |
| Welcome Academics Student Life Finances                                                                                                    | Work Banner Finance Library                                                                                            | Research | My Stuff                       | Traini                                     | ng and Sup       | port                                                                                                    |                                                                                                    |                        |       | September   | 11, 2013  |  |  |
| Financial Aid - Main Campus                                                                                                    | Financial Aid Awards                                                                                                   |          |                                |                                            |                  | Scho                                                                                                    | larships                                                                                                    |                        |       |             | ∎¥X       |  |  |
| 10 W 33rd Street<br>Peristein Hall, Suite 206<br>(p) 312,567,7239                                                                               | Financial Aid Awards                                                                                                   |          |                                |                                            |                  | Comprehensive list of scholarship opportunities:<br>• Financial Aid Scholarship Opportunities                                                    |                                                                                                    |                        |       |             |           |  |  |
| (e) finaid@itedu<br>(v) finaid.itedu                                                                                                    | Financial Aid Requirements                                                                                             |          |                                |                                            |                  |                                                                                                    | <ul> <li>If you identify a new scholarship and would like to share this<br/>with other students, please submit the opportunity to the<br/>Financial aid Office here: final@hitedu.</li> </ul> |                        |       |             |           |  |  |
| Office Hours: Monday-Friday 8:30 am - 5:00 pm                                                                                                   | Message                                                                                                    |          |                                |                                            |                  |                                                                                                    | Additional Scholauchie Resources                                                                                                    |                        |       |             |           |  |  |
| New Students: Three Steps to Deposit and Enroll<br>Next Steps after Deposit                                                                     | Holds<br>Financial Aid Status                                                                                          |          |                                |                                            |                  | Please visit the resource section on MyIIT for more<br>scholarship opportunities for students here:<br>http://www.it.edu/inancial_addresources/. |                                                                                                    |                        |       |             |           |  |  |
| Quick tinks<br>Submit an Appeal.<br>Sign a Master Promissory Note.                                                                              | Eligibility Requirements Progress                                                                                      |          |                                |                                            |                  |                                                                                                    |                                                                                                    |                        |       |             |           |  |  |
| Complete Entrance of Ext Counseing.<br>Find on compus Student Employment.<br>Review Policies and Procedures.<br>National Student Loan Database. | Manage Account                                                                                                    |          |                                |                                            |                  |                                                                                                    |                                                                                                    |                        |       |             |           |  |  |
|                                                                                                    | Click here to access bills and statements, make a payment,<br>enroll in a payment plan, set up direct departs ind more |          |                                |                                            |                  |                                                                                                    |                                                                                                    |                        |       |             |           |  |  |
| III Print                                                                                                    | Manage My Student Account                                                                                              |          |                                |                                            |                  | Finar                                                                                                    | cial Aid                                                                                                    | - Money                | Manag | ement       |           |  |  |
|                                                                                                    |                                                                                                    |          |                                |                                            |                  |                                                                                                    | ional Ana                                                                                                    | money                  | manay | omont       | COL DO    |  |  |

Click the Manage My Account button. This will open the secure online billing system in a new window.

| ILLINOIS INSTITUTE OF TECHNOLOGY                                                                                                    |          |        |          |      |  |   |                   |   |   |   |
|----------------------------------------------------------------------------------------------------|----------|--------|----------|------|--|---|-------------------|---|---|---|
| Rack to                                                                                                    | P        | GA     | GA       | Bb   |  | ۲ | <i>0</i> <b>1</b> | С | î | ? |
| Personal Information Student Financial Aid Employee Finance                                                                                             |          |        |          |      |  |   |                   |   |   |   |
| Search Go                                                                                                    | RETURN T | O MENU | SITE MAP | HELP |  |   |                   |   |   |   |
| Press Manage My Account to: View account, Enroll in payment plan, Make a payment, and Elect automatic refund deposits.  Manage My Account  RELEASE: 8.3 |          |        |          |      |  |   |                   |   |   |   |

© 2013 Ellucian Company L.P. and its affiliates.

Select eRefunds from the menu bar.

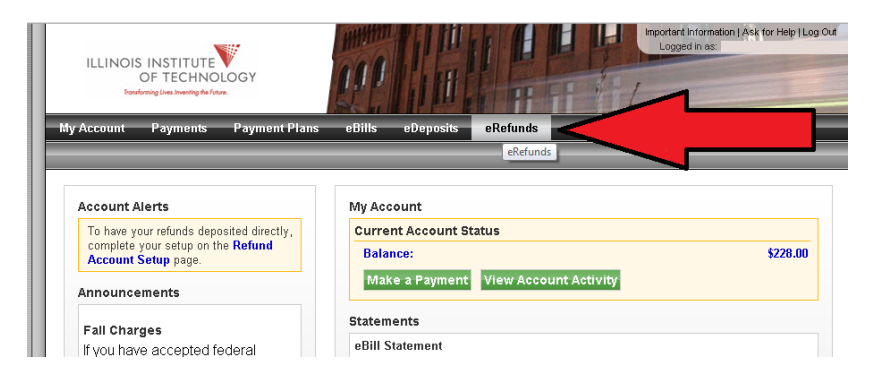

Click Set Up Account to set up a refund account.

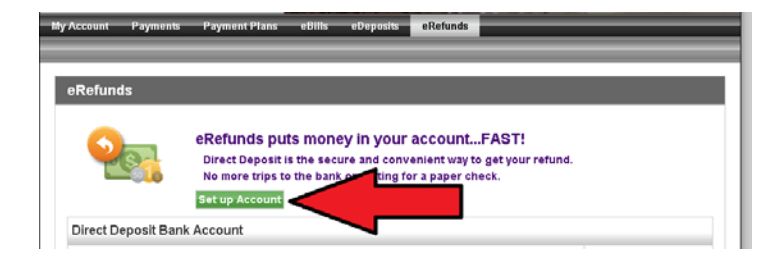